Manual Operasi ini adalah panduan kepada staf UKM yang diberi tanggungjawab menguruskan pentadbiran di PTJ masing-masing (staf yang diberi akses SMK 11- Perubatan) dan bertujuan bagi urusan tuntutan rawatan pergigian.

| 🐸 Sistem Maklumat Kakitangan *          |                                                                                                   |                             |
|-----------------------------------------|---------------------------------------------------------------------------------------------------|-----------------------------|
| 12-12-2013                              | SISTEM MAKLUMAT<br>KAKITANGAN                                                                     |                             |
| Pen<br>Ka                               | igenalan                                                                                          |                             |
|                                         |                                                                                                   | 1. Capai SMK 11             |
| Sebagai langkah KESELAM<br>menangguhkai | IATAN, pastikan anda KELUAR dari sistem jika hendak<br>n keria dan meningsalkan komputer anda.    |                             |
|                                         |                                                                                                   |                             |
|                                         |                                                                                                   |                             |
|                                         |                                                                                                   |                             |
|                                         |                                                                                                   |                             |
|                                         |                                                                                                   |                             |
|                                         |                                                                                                   |                             |
|                                         |                                                                                                   |                             |
|                                         |                                                                                                   |                             |
|                                         |                                                                                                   |                             |
| Sistem Maklumat Kakitangan *            | SISTEM MART IMAT                                                                                  |                             |
|                                         | KAKITANGAN                                                                                        |                             |
|                                         | Manual Pengguna                                                                                   |                             |
| Sind &                                  | Pengenalan 13RUNAIMA                                                                              |                             |
|                                         | Katalaluan                                                                                        |                             |
| 88 203                                  |                                                                                                   |                             |
|                                         |                                                                                                   | 2. Masukkan Pengenalan      |
|                                         | CAPAI Lupa Katalaluan Tukar Katalaluan                                                            | dan Katalaluan              |
|                                         | KELUAR                                                                                            | 3. Klik pada butang "CAPAI" |
|                                         |                                                                                                   |                             |
|                                         |                                                                                                   |                             |
| Sebagai langkah KESELA<br>menangguhl    | AMATAN, pastikan anda KELUAR dari sistem jika hendak<br>kan kerja dan meninggalkan komputer anda. |                             |
|                                         |                                                                                                   |                             |
|                                         |                                                                                                   |                             |

| istem Kakitangan Universiti * Capaian Kerani Klinik                                                                      |                   |     |        |                      |
|----------------------------------------------------------------------------------------------------|-------------------|-----|--------|----------------------|
| 09-12-2013                                                                                                    | 13RUNAIMA         |     |        |                      |
| Klinik                                                                                                    |                   |     |        |                      |
| Maklumat Peribadi Kakitangan                                                                                             |                   |     |        |                      |
|                                                                                                    |                   |     |        |                      |
|                                                                                                    |                   |     |        |                      |
|                                                                                                    |                   |     |        |                      |
|                                                                                                    |                   |     |        |                      |
|                                                                                                    |                   |     |        |                      |
|                                                                                                    |                   |     |        |                      |
|                                                                                                    |                   |     |        |                      |
|                                                                                                    |                   |     | 4 1 4  |                      |
|                                                                                                    |                   |     | 4. Kli | k pada menu "Klinik" |
|                                                                                                    |                   | L L |        |                      |
|                                                                                                    | Tukar Kata Laluan |     |        |                      |
| ekiranya dipaparkan mesej 'Modul tersalah versi' sila dapatkan versi terkini                                             | KELUAR            |     |        |                      |
| engan Klik Kemaskini Sniki I.                                                                                            |                   |     |        |                      |
| Sebagai langkah KESELAMA I Alv, pastikan anda KELUAK dari sistem ji<br>menonggulikan karia dan meninggalian kamutar anda | jika hendak       | 1   |        |                      |
| menangguntan Kerja dan meninggantan Kompuler anda.                                                                       |                   |     |        |                      |
|                                                                                                    |                   |     |        |                      |
|                                                                                                    |                   |     |        |                      |
|                                                                                                    |                   |     |        |                      |
|                                                                                                    |                   |     |        |                      |
|                                                                                                    |                   |     |        |                      |

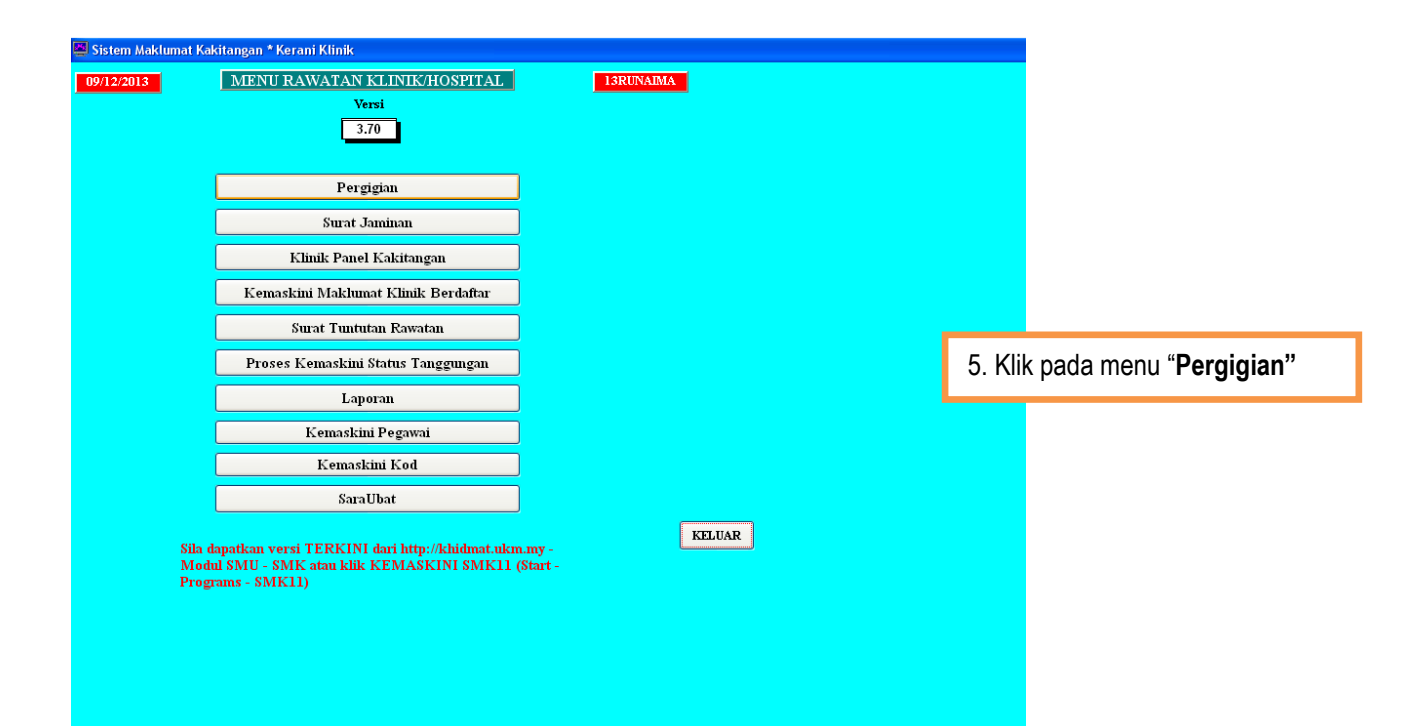

| 📕 Sistem Makluma         | t Kakitangan * Kerani Klinik              |                      |           |                               |
|--------------------------|-------------------------------------------|----------------------|-----------|-------------------------------|
| 09/12/2013               | TUNTUTAN RAWATAN PERGIGIAN                | 13RUNAIMA            |           |                               |
|                          |                                           |                      |           |                               |
|                          |                                           |                      |           |                               |
|                          | Input Maklumat Tuntutan Rawatan Pergigian |                      |           |                               |
|                          | Pembayaran Tuntutan Rawatan Pergigian     |                      |           |                               |
|                          |                                           |                      |           |                               |
|                          | Laporan                                   |                      |           |                               |
|                          |                                           |                      | 6. Klik r | pada "Input Maklumat          |
|                          |                                           |                      | Tunt      | utan Rawatan Pergigian"       |
|                          |                                           |                      |           |                               |
|                          |                                           | KELUAR               |           |                               |
|                          |                                           |                      |           |                               |
|                          |                                           |                      |           |                               |
|                          |                                           |                      |           |                               |
|                          |                                           |                      |           |                               |
|                          |                                           |                      |           |                               |
|                          |                                           |                      |           |                               |
|                          |                                           |                      |           |                               |
|                          |                                           |                      |           |                               |
|                          |                                           |                      |           |                               |
| 📕 Sistem Makluma         | t Kakitangan * Kerani Klinik              |                      |           |                               |
| 09/12/2013 I             | NPUT MAKLUMAT TUNTUTAN RAWATAN PERGIG     | IAN I3RUNAIMA        |           |                               |
| UKMPER<br>Tahun Tuntutan | 2013 Capai                                | Baki .00             |           |                               |
|                          |                                           |                      |           |                               |
|                          |                                           |                      |           |                               |
|                          |                                           |                      |           |                               |
|                          |                                           |                      | _         |                               |
|                          |                                           |                      | 7. Ma     | sukkan <b>Nombor Pekerja</b>  |
|                          |                                           |                      | kak       | itangan yang membuat          |
|                          |                                           |                      | tun       | tutan pada ruang UKMPER       |
|                          |                                           |                      | dar       | n klik butang " <b>Capai"</b> |
| Untuk cetakan, sila n    | asukkan No. Resit Cetak Surat Tambah      | . Kemas Hapus KELUAR |           | •                             |
|                          |                                           |                      |           |                               |
|                          |                                           |                      |           |                               |
|                          |                                           |                      |           |                               |
|                          |                                           |                      |           |                               |
|                          |                                           |                      |           |                               |
|                          |                                           |                      |           |                               |
|                          |                                           |                      |           |                               |

| 📕 Sistem Ma           | ıklumat Kakitanı                        | gan * Kerani Kl                                 | inik                                           |                       |                   |                    |                   |            |
|-----------------------|-----------------------------------------|-------------------------------------------------|------------------------------------------------|-----------------------|-------------------|--------------------|-------------------|------------|
| 09/12/2013            | INPUT M                                 | IAKLUMAT                                        | TUNTUTAN RA                                    | AWATAN F              | ERGIGIA           | N                  |                   | 13RUNAIMA  |
| UKMP                  | ER K01359                               | 4 MOHAN                                         | IAD ADZAN BIN M                                | IOHD FADZIL           |                   | _                  | Kelayak           | can 200.00 |
| Tahun Tu              | ntutan 2013                             | Capa                                            |                                                |                       |                   |                    | Bak               | i 100.00   |
| No Pekerja<br>K013594 | Tarikh Resit Ta<br>(9)<br>26/01/2013 99 | nggungan Jum<br>9 bagi KT)<br>10<br>Jumlah Tahu | Bil Jum Bayar  <br>0.00 100.00 k<br>nan 100.00 | Klin<br>Klinik pergio | iik<br>HAN LISA A | Tarikh Ter         | inna I.<br>2<br>2 |            |
| No<br>Tanggungan      | No Pekerja                              |                                                 | Nama Tanggunga                                 | n                     | Tarikh L          | ahir Stat<br>Tangg | tus<br>ungan      |            |
| 01                    | K013594                                 | NORIZAN BIN                                     | TI MUSTAFFA                                    |                       | 10/10/196         | 6 Layak            |                   |            |
| 02                    | K013594                                 | ADZHARI B. N                                    | IOHAMAD ADZAI                                  | N                     | 19/02/199         | 5 Layak            |                   |            |
| 03                    | K013594                                 | NASIMAH BT                                      | MOHAMAD ADZ                                    | AN                    | 15/10/199         | 8 Layak            |                   |            |
| Untuk cetakar         | ı, sila masukkan l                      | No. Resit                                       | Cetak Sur                                      | rat                   | Tambah            | Kemas              | Hapus             | KELUAR     |

## Nota:

- Sekiranya tuntutan dibuat atas nama tanggungan seperti yang ditunjukan oleh anak panah, boleh terus klik kan tetikus pada nama tanggungan tersebut.
- Sila pastikan hanya kakitangan yang berstatus "Layak" sahaja yang layak dibayar.
- Sekiranya tuntutan dibuat atas nama kakitangan sendiri boleh terus klik pada butang "Tambah".

| 📕 Sistem M      | laklumat Kakitang                | gan * Ker | ani Klinik   |                   |         |             |                     |             |           |          |   |          |       |        |          |           |           |      |
|-----------------|----------------------------------|-----------|--------------|-------------------|---------|-------------|---------------------|-------------|-----------|----------|---|----------|-------|--------|----------|-----------|-----------|------|
| 09/12/201       | 3 INPUT M                        | IAKLUN    | /IAT TUN     | TUTAN RAWA'       | fan pf  | ERGIGIA     | N                   |             | 1         | 3RUNAIM4 | A |          |       |        |          |           |           |      |
| UKM             | PER K01359                       | 4 M       | OHAMAD A     | DZAN BIN MOHD I   | ADZIL   |             |                     |             | Kelayakan | 200.00   |   |          |       |        |          |           |           |      |
| Tahun T         | untutan 2013                     |           | Capai        |                   |         |             |                     |             | Baki      | 100.00   |   |          |       |        |          |           |           |      |
| a Tarikh R      | Resit Tanggungan<br>(99 bagi KT) | Jum Bil   | Jum Baya     | r Klinik          |         | Tarikh      | Ferima Tarik        | h 🔨         |           |          |   |          |       |        |          |           |           |      |
| 26/01/201       | 3 99                             | 100.00    | 100.0        | 0 KLINIK PERGIGIA | AN LISA | AI 15/02/20 | 13 20/02/           | 20          |           |          |   |          |       |        |          |           |           |      |
| , 10/00/000     | U U3<br>Jumlah                   | i Tahunan | 100.0        | D                 |         | 00/00/00    | JU UU/UU/           |             |           |          |   | 8. Isi s | semu  | ua ma  | akluma   | it pada   |           |      |
|                 | Klik Pada No. Tang               | gungan Un | ıtuk Memilil | h Tanggungan Berk | enaan   |             |                     |             |           |          |   | bah      | nagia | an yai | ng kos   | ong.      |           |      |
| No<br>Tanggunga | No Pekerja                       |           | Nam          | a Tanggungan      |         | Tarikh L    | ahir Stat<br>Tanggi | us<br>Ingan |           |          |   | - T      | arikł | h resi | t        |           |           |      |
| 01              | K013594                          | NORIZA    | N BINTI MU   | STAFFA            |         | 10/10/196   | 6 Layak             |             |           |          |   | -        | -     |        | • / •    |           |           |      |
| 02              | K013594                          | ADZHAH    | RI B. MOHA   | MAD ADZAN         |         | 19/02/199   | 5 Layak             |             |           |          |   | - 1      | ang   | gung   | an (sila | a isi koc | 1 99 bag  |      |
| 03              | K013594                          | NASIMA    | H BT. MOH    | AMAD ADZAN        |         | 15/10/199   | 8 Layak             |             |           |          |   | L L      | akita | andar  | n dan k  | od haa    | i tanaau  | naan |
|                 |                                  |           |              |                   |         |             |                     |             |           |          |   | r.       | anic  | anyai  | luair    | lou bay   | i tanggu  | nyan |
| Untuk cetaka    | an, sila masukkan I              | 10. Resit |              | Cetak Surat       |         | Tambah      | Kemas               | ]           | Hapus     | KELUAR   |   | S        | eca   | ra au  | tomatik  | < setela  | h pilihan | di   |
|                 |                                  |           |              |                   |         |             |                     |             |           |          |   | b        | uat   | pada   | nama     | tanggu    | ngan      |      |
|                 |                                  |           |              |                   |         |             |                     |             |           |          |   | ~        | aat   | pada   | nama     | langga    | ngam      |      |
|                 |                                  |           |              |                   |         |             |                     |             |           |          |   |          |       |        |          |           |           |      |
|                 |                                  |           |              |                   |         |             |                     |             |           |          |   |          |       |        |          |           |           |      |
|                 |                                  |           |              |                   |         |             |                     |             |           |          |   |          |       |        |          |           |           |      |
|                 |                                  |           |              |                   |         |             |                     |             |           |          |   |          |       |        |          |           |           |      |
|                 |                                  |           |              |                   |         |             |                     |             |           |          |   |          |       |        |          |           |           |      |

| _                                               |                                          |                                                     |                                                                        |                                        |                                  |                          |          |                                                                                                    |       |
|-------------------------------------------------|------------------------------------------|-----------------------------------------------------|------------------------------------------------------------------------|----------------------------------------|----------------------------------|--------------------------|----------|----------------------------------------------------------------------------------------------------|-------|
| Sistem Makluma                                  | t Kakitangan *<br>NPUT MAK               | * Kerani Klinik<br>LUMAT TUNI                       | TUTAN RAWATAN P                                                        | ERGIGIAN                               |                                  | 1                        | 3RUNAIMA |                                                                                                    |       |
| UKMPER                                          | K013594                                  | MOHAMAD AI                                          | DZAN BIN MOHD FADZIL                                                   |                                        |                                  | Kelayakan                | 200.00   |                                                                                                    |       |
| Tahun Tuntutan                                  | 2013                                     | Capai                                               |                                                                        |                                        |                                  | Baki                     | 00.      |                                                                                                    |       |
| m Bayar<br>100.00 KLINIK PI<br>100.00 KLINIK PI | Klinik<br>Ergigian Lisa<br>Ergigian Lisa | Tarikh Terim<br>A Al 15/02/2013<br>A Al 09/12/2013  | а <mark>Tarikh Lulus Тенфок</mark><br>20/02/2013 3 1<br>09/12/2013 0 7 | Proses<br>'elah Bayar<br>'elah Bayar   | Resit<br>8302<br>12036           |                          |          |                                                                                                    |       |
| 200.00                                          | a No. Tanggung<br>Pekerja                | an Untuk Memilih<br>Nama                            | Tanggungan Berkenaan<br>Tanggungan                                     | Tarikh Lahi                            | ¥<br>Northeast Status            |                          |          | 9. Setelah selesai mengisi semua maklumat, klik kan pada butang                                                       |       |
| Clinical K0135   01 K0135   02 K0135   03 K0135 | 94 NOI<br>94 AD.<br>94 NA3               | RIZAN BINTI MUS<br>ZHARI B. MOHAN<br>SIMAH BT. MOHA | STAFFA<br>MAD ADZAN<br>AMAD ADZAN                                      | 10/10/1966<br>19/02/1995<br>15/10/1998 | Layak<br>Layak<br>Layak<br>Layak |                          |          | " <b>Kemas</b> " dan paparan mesej<br>"Kemaskini Berjaya" akan keluar.<br>10. Klik " <b>OK</b> " pada kotak paparan m | esej. |
| Untuk cetakan, sila m                           | asukkan No. K                            | esii                                                | Cetak Surat                                                            | Tambak                                 | Kemas<br>Mesej<br>i              | Hapus<br>Kemaskini Berja | KELUAR   |                                                                                                    | ,     |
|                                                 |                                          |                                                     |                                                                        |                                        |                                  |                          |          |                                                                                                    |       |

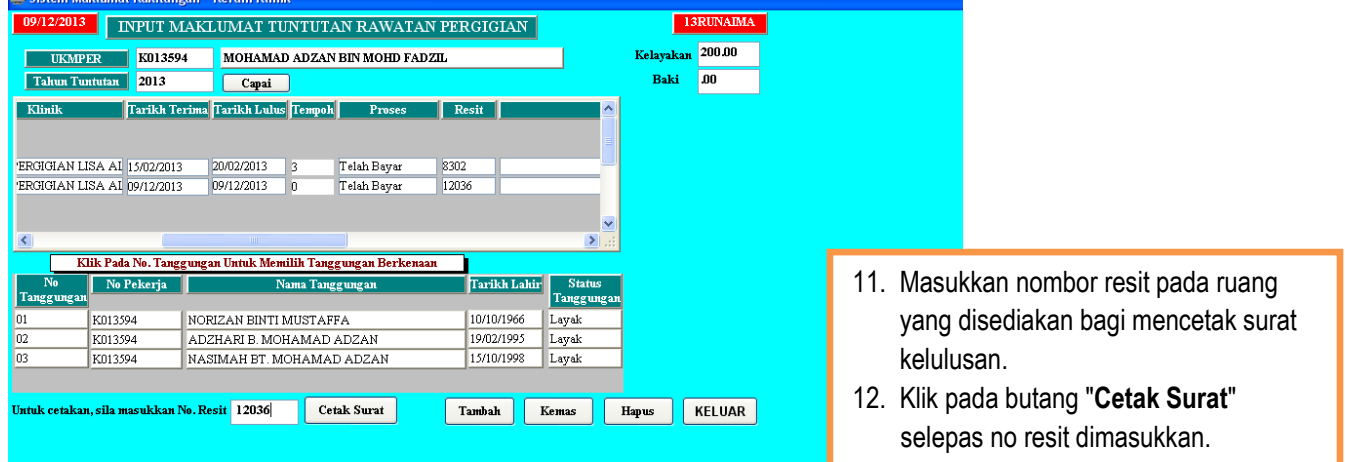

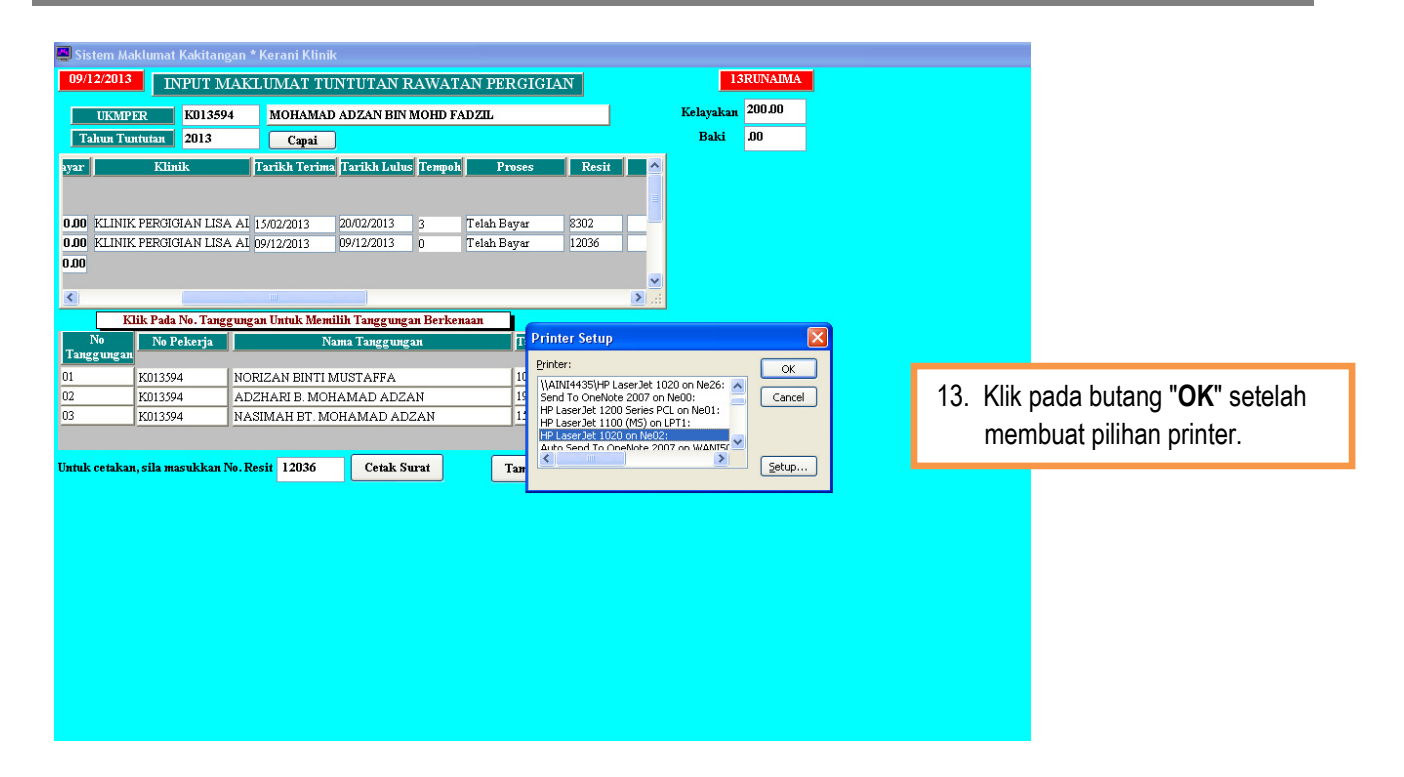